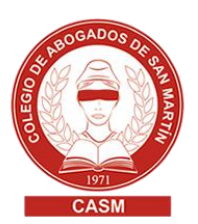

## Añadir firma digital a un documento pdf

Para este procedimiento utilizamos el software gratuito **FoxitReader.** Aclaramos que este programa se actualiza periódicamente así que los pasos descriptos en este tutorial pueden variar sutilmente en cualquier momento.

- Asegúrese que tiene el token conectado al puerto usb de su pc.
- Abra el documento pdf a firmar.

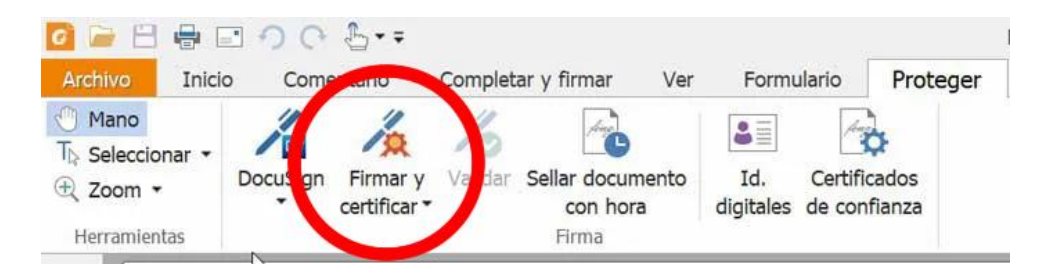

- Seleccione la pestaña Proteger > Firmar y certificar > Colocar firma.

- Presione el botón del mouse y luego arrastre el cursor (manteniendolo presionado) dibujando un rectángulo donde aparecerá la firma.

- En el cuadro de diálogo Firmar documento, elija la firma correspondiente a su Token desde el menú desplegable.

| Firmar documento                                          |                              |
|-----------------------------------------------------------|------------------------------|
|                                                           |                              |
| Firmar como:                                              | ✓ I <u>n</u> fo              |
| Contraseña:                                               |                              |
| Emisor del certificado:                                   |                              |
| - Texto para f                                            | firmar                       |
| Ubicación:                                                | x                            |
| Pazón                                                     | Estav probada asta dagumenta |
| <u>N</u> azon.                                            |                              |
| Bloquear <u>d</u> ocumento después de firmar              |                              |
| Vieto provin                                              | de la forma                  |
| - vista previa (                                          | de la firma                  |
| <u>T</u> ipo de apa                                       | ariencia: Estilo estándar 🗸  |
|                                                           | Firmado digitalmente por su  |
| SU nombre DN: su nombre completo aquí                     |                              |
| documento                                                 |                              |
|                                                           |                              |
| Fecha: 2020-00-19 18:17:11<br>Foxit Reader Versión: 9.4.1 |                              |
|                                                           |                              |
|                                                           | Firmar Cancelar              |
|                                                           |                              |

Opcionalmente puede cambiar el tipo de aspecto en el menú. Puede crear un nuevo estilo según lo desee con los siguientes pasos: " Seleccione Crear nuevo estilo del menú Tipo de aspecto. " En el cuadro de diálogo Configurar estilo de firma, introduzca el título, configure el gráfico y texto de la firma, y haga clic en Aceptar.

- Introduzca el PIN del token en el campo Contraseña y haga clic en Firmar. En el cuadro de diálogo Guardar como, especifique la ubicación y el nombre de archivo del documento firmado (En algunas versiones u otros programas, la contraseña es solicitada al guardar el nuevo documento firmado).

Video tutorial: minuto 1:25 del video https://www.youtube.com/watch?v=UUtBgJzaHCU